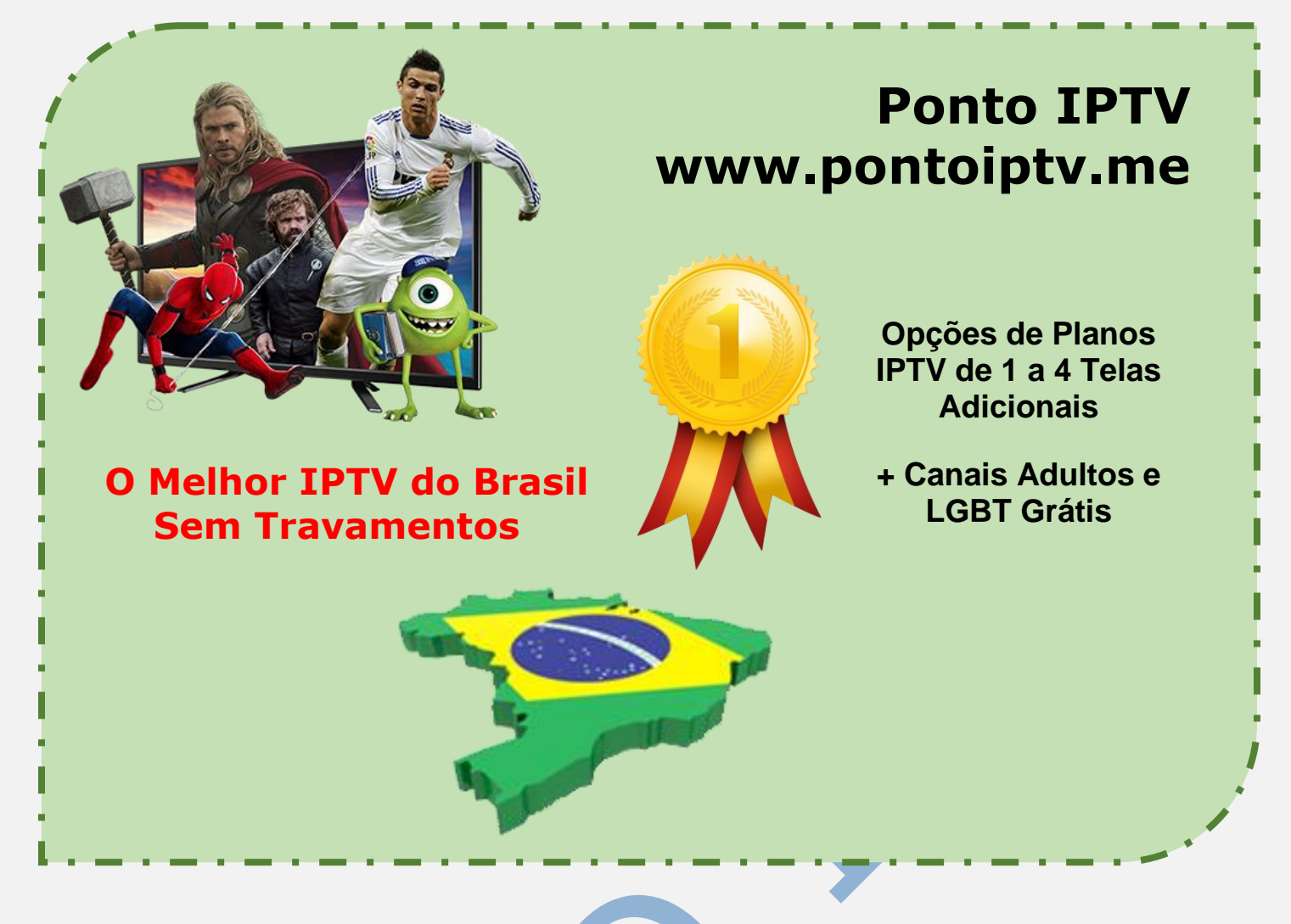

## MANUAL DE INSTALAÇÃO E CONFIGURAÇÃO DO <u>KODI</u> SISTEMA OPERACIONAL WINDOWS

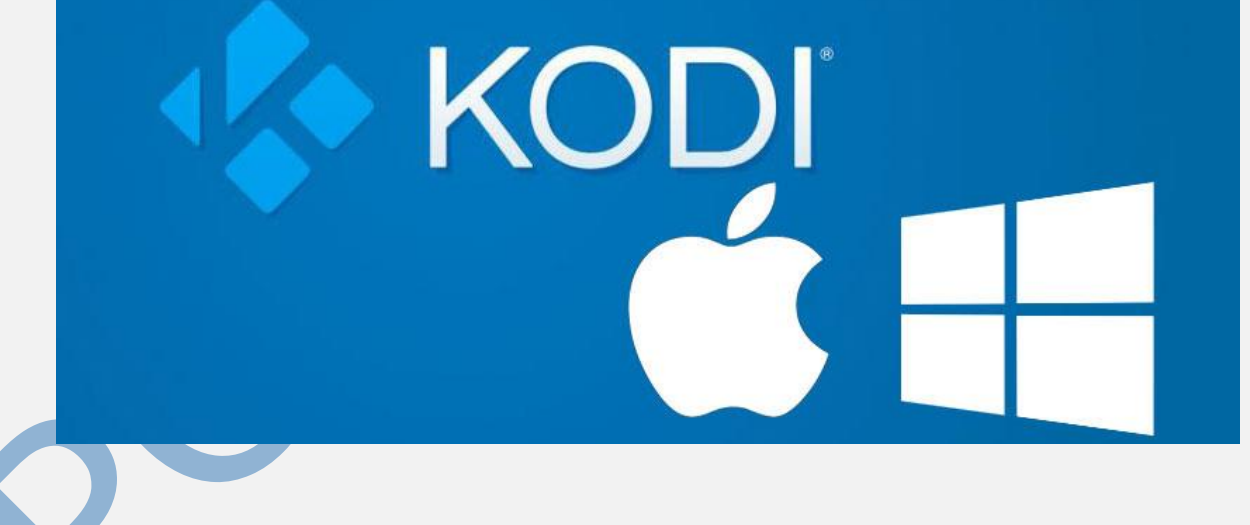

**1).** O primeiro passo e acessar o site do Kodi: <u>https://kodi.tv/download</u> Após, vamos ao passo a passo para baixar e instalar o KODI no seu computador com sistema operacional Windows.

Ao acessa o <u>site do Kodi</u>, escolha a opção download para Windows, conforme mostra a imagem abaixo.

**2).** Após clicar na opção correta para download para Windows, conforme seu sistema operacional deverá abrir uma janela igual mostrada na imagem baixo para a realização do download. Para agilizar o processo de download você deve selecionar a opção (INSTALLER) conforme evidenciado abaixo. O download será iniciado em questões de segundos.

| Windows      | Linux                                                                                                    | MacOS | Android |
|--------------|----------------------------------------------------------------------------------------------------|-------|---------|
| Raspberry Pi | iOS                                                                                                    | Other |         |
| Kodi for Wi  | ndows<br>Development Builds                                                                                                    |       |         |
|              | Kodi v17.1 "Krypton"   The installation of Kodi for Windows is straightforward like most other   Windows applications. Simply download the installer, and run it then follow   the prompts.   Release WINDOWS STORE   Nightly INSTALLER |       |         |
|              |                                                                                                    |       |         |

**3)**. Após baixar o <u>aplicativo **KODI**</u> em seu computador, você deve executar o arquivo para instalar e configura. Após aberto aparecera uma janela semelhante a essa e você deve clicar no botão (**NEXT**).

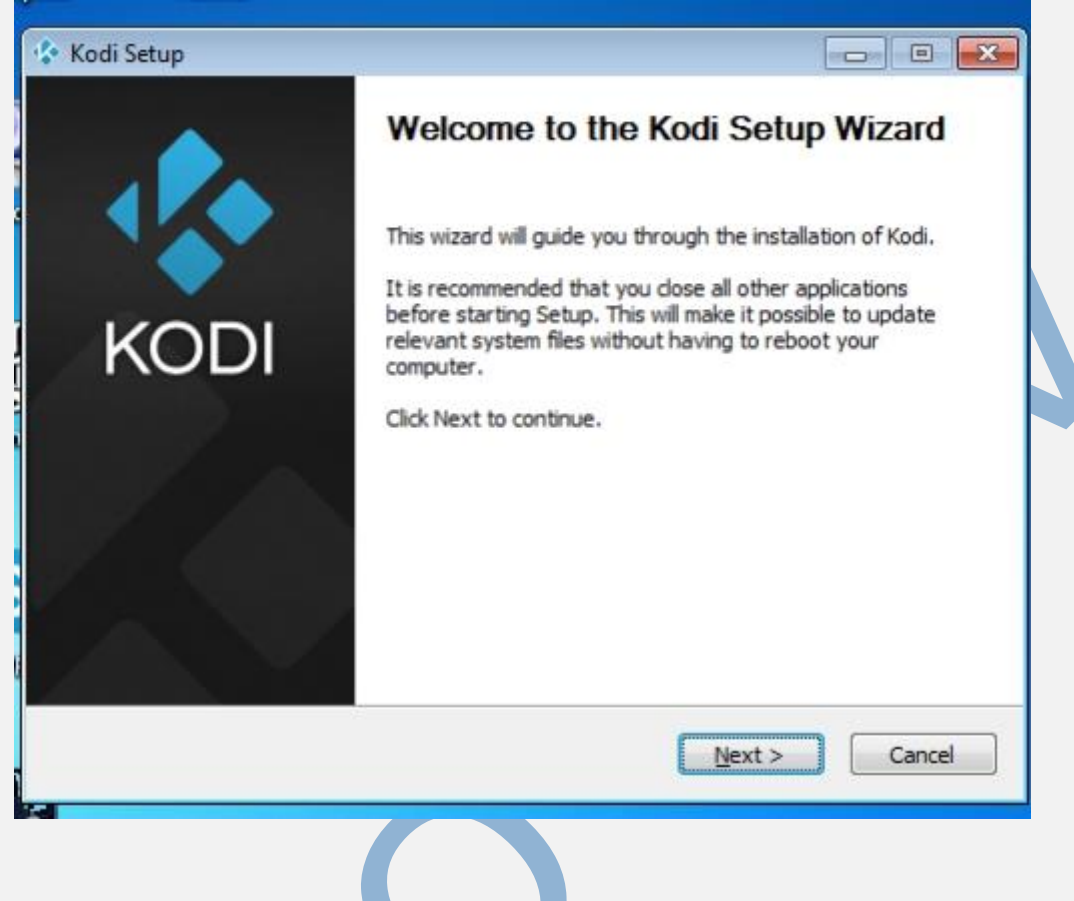

**4).** Na próxima janela conforme mostra a imagem abaixo. Clique no botão (**I Agree**) "**Aceitar Termos**"

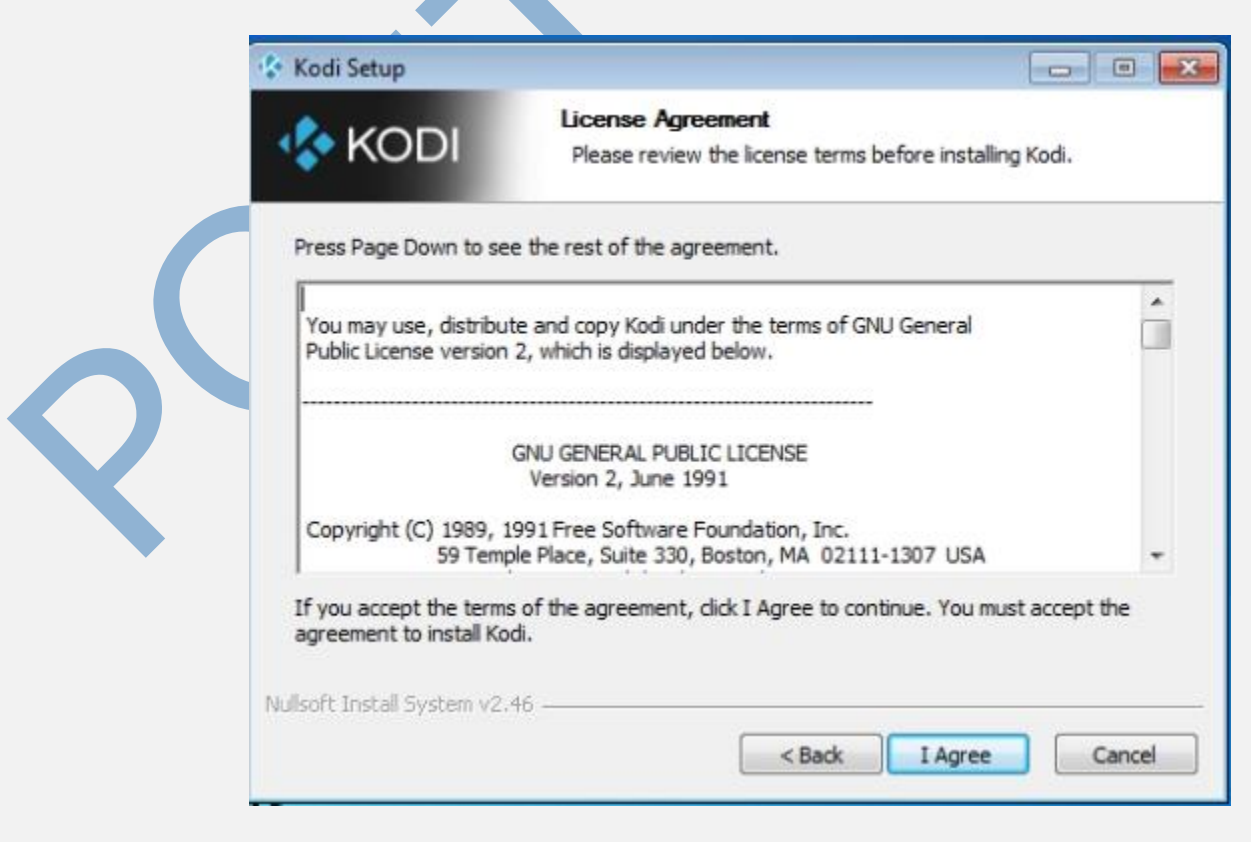

TELEVENDAS: +55 (21) 98050-8968 - TIM / 55 (21) 99591-9085 - VIVO WhatsApp +55 21 98050-8968 / WhatsApp +55 21 99591-9085 Website: www.pontoiptv.me - Email: suporte@pontoiptv.me 5). Na próxima janela, clique na opção (NEXT)

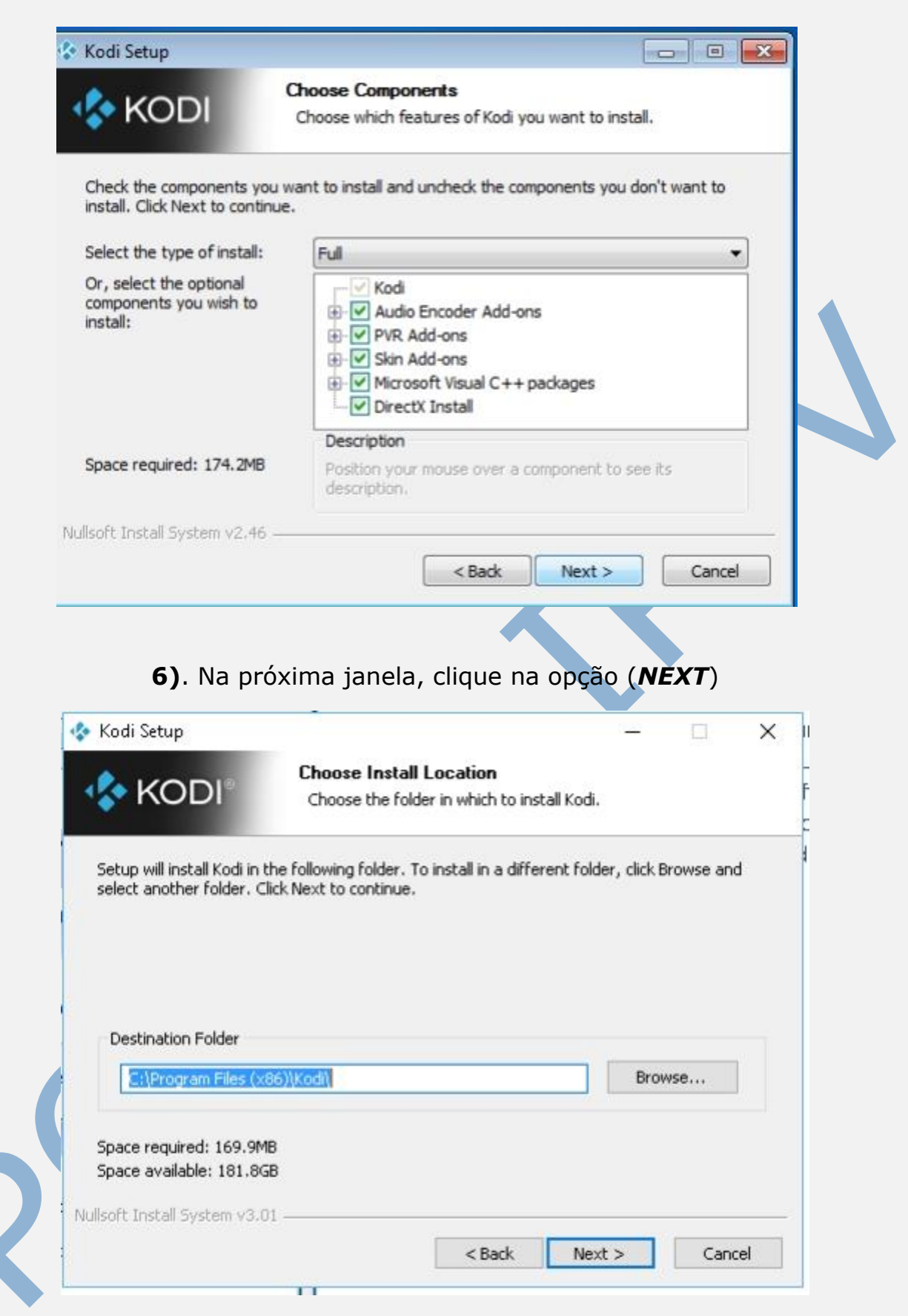

**7).** Aguarde alguns minutos para que a instalação seja concluída. Após concluído o instalador irá perguntar se deseja iniciar o KODI, marque a opção **Run Kodi**, e clique em **FINISH.** 

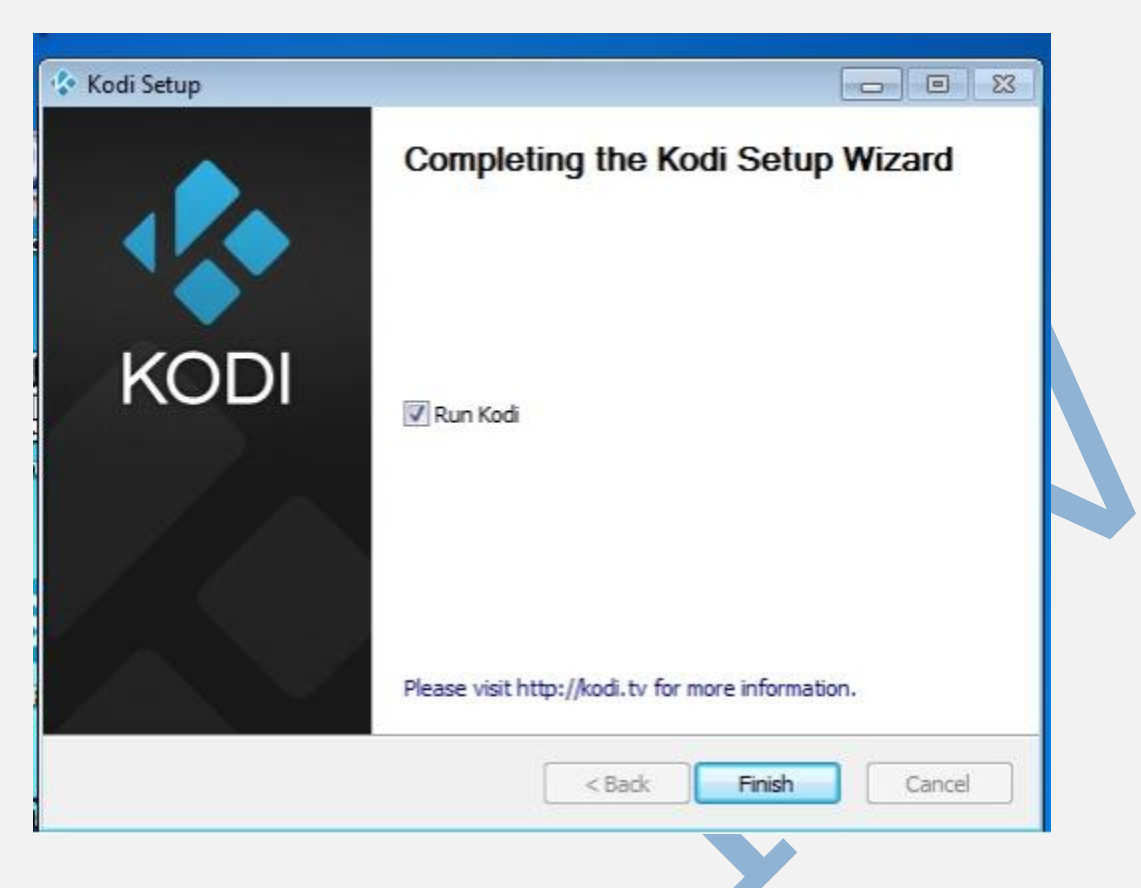

## 8). Pronto, seu KODI foi instalado com sucesso.

Agora e só configurar o Kodi e inserir a <u>lista IPTV</u> que foi enviada para seu email após a compra, se houver qualquer dúvida, não deixe de entrar em contato conosco.